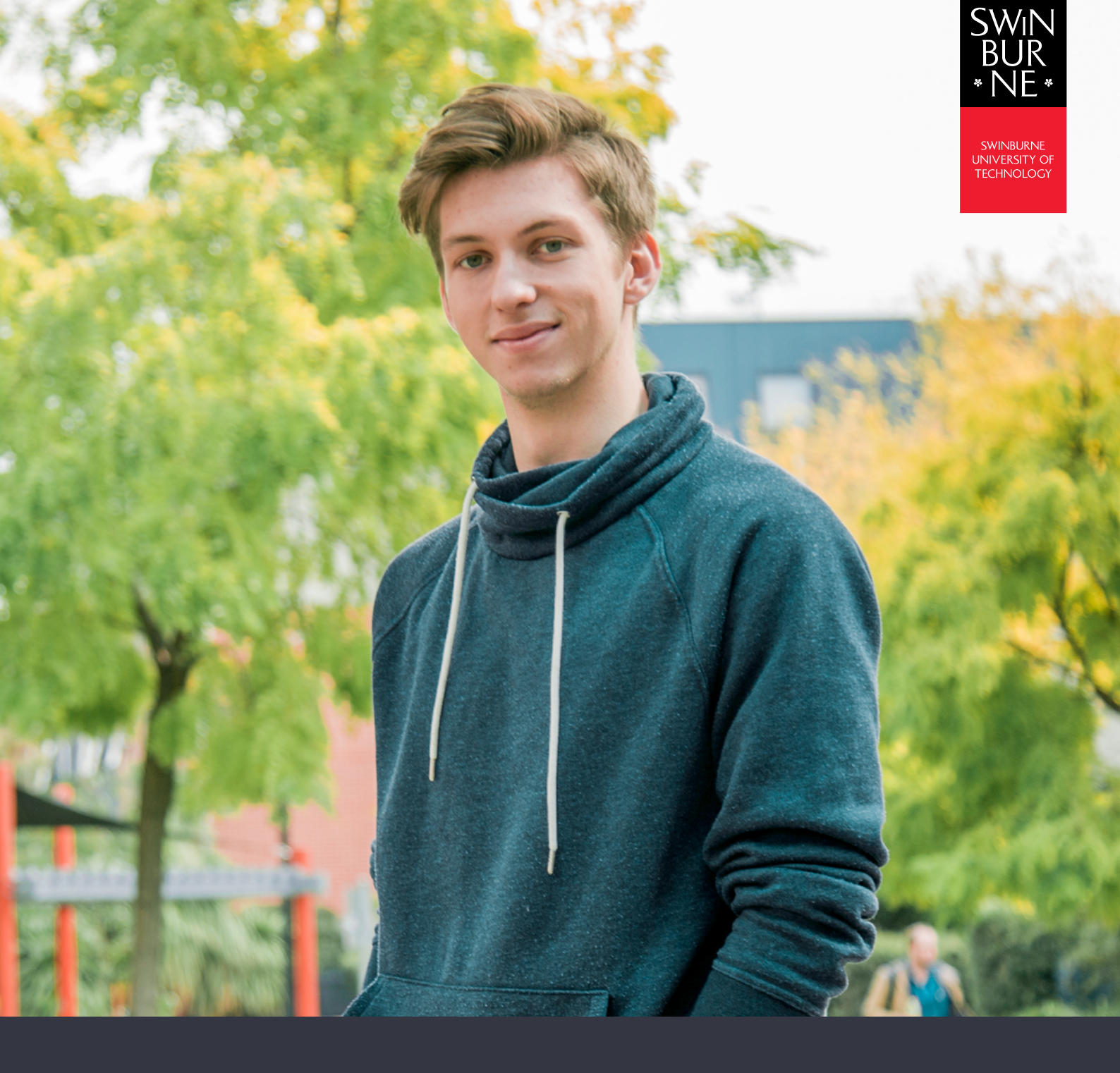

## My Offers:

# HOW TO ACCEPT OR DEFER YOUR OFFER ONLINE (HE & UNILINK)

**STUDENT HELP GUIDE** 

#### How to accept your offer

- Log in to My Offers with your Student ID and password. You can find these on your offer letter.
- Click **Respond to offer** for the offer you wish to accept.

| SWIN<br>BUR<br>• NE•                                                                                     | SWIN SWINKING<br>BUR WARDENT OF THE TOPOLOGY                                           |                                                     |                                                                                                    |                     |                                                               |                                                                                                    |                       |                   | elcome Natalie |                  |            |  |
|----------------------------------------------------------------------------------------------------|----------------------------------------------------------------------------------------|-----------------------------------------------------|----------------------------------------------------------------------------------------------------|---------------------|---------------------------------------------------------------|----------------------------------------------------------------------------------------------------|-----------------------|-------------------|----------------|------------------|------------|--|
| My Details Ap                                                                                            | oplications Off                                                                        | ers I                                               | My Enrolment (Study Plan)                                                                              | Exam Timetable      | My Financials (Fees)                                          | Results and Graduation                                                                              | Class Timetable       |                   |                |                  |            |  |
| Offers                                                                                                   |                                                                                        |                                                     |                                                                                                    |                     |                                                               |                                                                                                    |                       |                   |                |                  |            |  |
| Information<br>Listed below are<br>To accept, decli<br>Need help? Vie<br>Next Step: Go t<br>Application: | e the Offer detail<br>ne, defer, or vie<br>w the <u>Help Guic</u><br>to the 'My Enrolr | is we ha<br>w an off<br><u>le: Offe</u><br>nent' ta | ave recorded for you.<br>fer's details, please select<br><u>rs</u> or search our <u>Student F</u><br>b | the relevant option | n below.<br>1)                                                |                                                                                                    |                       |                   |                |                  |            |  |
| Application Status                                                                                       |                                                                                        | Finalise                                            | rd.                                                                                                    |                     |                                                               |                                                                                                    |                       |                   |                |                  |            |  |
| Strusion Date                                                                                            | 04-Jun-2018                                                                            |                                                     |                                                                                                    |                     |                                                               |                                                                                                    |                       |                   |                |                  |            |  |
|                                                                                                    |                                                                                        |                                                     | Title                                                                                                  |                     | Descriptio                                                    | in                                                                                                  |                       | Offer Status      | Information    | Offer Lapse Date | Conditions |  |
| Respond to of                                                                                            | fer                                                                                    |                                                     | FNS40215 - Certificate IV in                                                                           | n Bookkeeping       | Study Per<br>Load Cate<br>Attendant<br>Study Mo<br>Preference | iod and Location: 2018 VE<br>gory: Part Time<br>te Mode: Online or Electroni<br>de: Default<br>e: 1 | T Jul Intake Hawthorn | Awaiting Response |                | 08-Jul-2018      | No         |  |

• Review the details of your offer, then click **Accept**.

| Image: Notice of the state of the state of the | e Emma                     | •      |   |
|----------------------------------------------------------------------------------------------------|----------------------------|--------|---|
| Weice       Weice       Weice       Weice       Weice         Wij Detais       Applications       Dets       M prominent (Shudy Plan)       Exam Timetable       Results and Graduation       Class Timetable         Coffee         Information         Listed below are details of your offer.         The       DP-ARTCOM - Diploma of Arts and Communication (Unit.ink)         Description       2019 Pathways Intake 1 Hawtom         Application 1         Application 1         Conting Org Unit       Pathways & Vocational Education         Listed Category       Full Time         Listed Category       Full Time         Listed Stocention         Listed Stocention         Listed Stocention         Listed Stocention         Listed Stocention         Listed Stocention         Listed Stocention         Listed Stocention         Listed Stocention         Listed Stocention         Listed Stocention         Listed Stocention         Listed Stocention <td c<="" th=""><th>e Emma</th><th>•</th></td>                                                                                                    | <th>e Emma</th> <th>•</th> | e Emma | • |
| Ny Detai         Applications         Others         Ny Detail (Study Plan)         Eam Timetable         Ny Phancials (Fees)         Results and Graduation         Class Timetable           Conffer    Information Listed below are details of your offer.  Isted below are details of your offer.  Isted below are details of your offer.  Tre <ul> <li>DP-ARTCOM - Diploma of Arts and Communication (UniLink)</li> <li>Description</li> <li>2019 Pathways Infake 1 Hanthom</li> <li>Application Id</li> <li>Isted below are details of your offer.</li> </ul> Connig Og Unit         DP-ARTCOM - Diploma of Arts and Communication (UniLink)           Description         2019 Pathways Infake 1 Hanthom           Application Id         Image: Study Study Stu                                                                                                    |                            |        |   |
| Differ         Internation         Lstds below are details of Juliant and Communication (UnLink)         Tere       DP-ATCOM - Diptoma of Aris and Communication (UnLink)         Description       2019 Pathways Intake 1 Hawthorn         Application Id                                                                                                    |                            |        |   |
| Offer         Information         Listed below are details of your         Listed below are details of your         Description         Description         Listed Scattage         Description         Listed Scattage         Description         Description         Description         Description         Description         Description         Description         Description                                                                                                    |                            |        |   |
| Information           Listed below are details of your of Arts and Communication (UnLink)           Description         0P-ARTCOM - Diploma of Arts and Communication (UnLink)           Description         019 Pathways Intake 1 Hawfrom           Application Id                                                                                                    |                            |        |   |
| Information           Lstdo bolow are details of yourted           Tree         DP-ARTCOM - Diploma of Arts and Communication (UniLink)           Description         2019 Pathways Intake 1 Hawhorn           Application Id                                                                                                    |                            |        |   |
| Instant           Lstad bolw are details of version details of bolw are details of version details of bolw are details of version details of bolw are details of version details of bolw are details of version details of bolw are details of version details of bolw are details of version details of bolw are details of version details of version                           |                            | e l    |   |
| Title     DP-ARTCOM - Diploma of Arts and Communication (UniLink)       Description     2019 Pathways Intake 1 Hawthorn       Application Id                                                                                                    |                            |        |   |
| The     Description       Description     2019 Pathways Intake 1 Hawthorn       Application Id                                                                                                    |                            | 1      |   |
| Description         Televining stratute free instruction           Application Id                                                                                                    |                            |        |   |
| Owining Org Unit.     Pathways & Vocational Education       Load Category     Full Time       Lability Category     HED Commonweath Support Place       Attendance Indoe     Classroom based       Study Mode     Default       Preference     1       Offer Lapse Date     242019       Enrolment Lapse Date     242019                                                                                                    |                            |        |   |
| Load Category     Full Time       Labalty Category     HED Commonweath Support Place       Attendance Mode     Classroom based       Study Mode     Dedut       Preference     1       Offer Staps Date     Availing Response       Offer Lapse Date     2/24/2019       Envolment Lapse Date     2/24/2019                                                                                                    |                            |        |   |
| Labitiy Catopy     HED Commonweath Support Place       Attendance Mode     Classroom based       Study Mode     Default       Preference     1       Offer Status     Avaiting Response       Offer Lapse Date     2/4/2019       Envolment Lapse Date     2/4/2019                                                                                                    |                            |        |   |
| Attendance Mode     Classroom based       Study Mode     Default       Preference     1       Offer Status     Awating Response       Offer Lapse Date     2242019       Enrollment Lapse Date     2/42019                                                                                                    |                            |        |   |
| Study Mode     Default       Preference     1       Offer Status     Awating Response       Offer Lapse Date     2242019       Enrollment Lapse Date     2/42019                                                                                                    |                            |        |   |
| Preference     1       Offer Status     Awating Response       Offer Lapse Date     2/24/2019       Envolment Lapse Date     2/24/2019                                                                                                    |                            |        |   |
| Offer Status     Awaiting Response       Offer Lapse Date     2/24/2019       Envolment Lapse Date     2/24/2019                                                                                                    |                            |        |   |
| Offer Lapse Date         2/24/2019           Enrolment Lapse Date         2/24/2019                                                                                                    |                            |        |   |
| Envolment Lapse Date 2/24/2019                                                                                                    |                            |        |   |
|                                                                                                    |                            |        |   |
| Offer Created Date 10/29/2018                                                                                                    |                            |        |   |
| Application Status Pinalised                                                                                                    |                            |        |   |
| April: 000 000 10/17/2018                                                                                                    |                            |        |   |
| Credit                                                                                                    |                            |        |   |
| Coursework                                                                                                    |                            |        |   |
| ACCEPT De VEL ANALGOUISE                                                                                                    |                            |        |   |
|                                                                                                    |                            |        |   |
| Defer Close                                                                                                    |                            |        |   |

A confirmation message will appear to let you know you have successfully accepted your offer.

You are now ready to enrol in your units. Refer to our 'How to enrol in units' help guide for further information.

### 02

#### How to defer your offer

- Log in to My Offers with your Student ID and password. You can find these on your offer letter.
- Click **Respond to offer** for the offer you wish to defer.

| SWIN<br>BUR<br>• NE •                     | SWIN<br>BUR<br>NE                                                               |                          |                                                          |                       |                                                            |                                                                                                    |                        | We | Icome Natalie     | •           |                  |            |  |
|-------------------------------------------|---------------------------------------------------------------------------------|--------------------------|----------------------------------------------------------|-----------------------|------------------------------------------------------------|----------------------------------------------------------------------------------------------------|------------------------|----|-------------------|-------------|------------------|------------|--|
| My Details                                | Applications                                                                    | Offers                   | My Enrolment (Study Plan)                                | Exam Timetable        | My Financials (Fees)                                       | Results and Graduation                                                                                | Class Timetable        |    |                   |             |                  |            |  |
| Offer                                     | S                                                                               |                          |                                                          |                       |                                                            |                                                                                                    |                        |    |                   |             |                  |            |  |
| Information<br>Listed below<br>To accept, | n<br>w are the Offer<br>decline, defer, o                                       | details we<br>or view an | have recorded for you.<br>offer's details, please select | t the relevant option | n below.                                                   |                                                                                                    |                        |    |                   |             |                  |            |  |
| Need help?                                | Need help? View the Help Guide: Offers or search our Student FAC's (Ask George) |                          |                                                          |                       |                                                            |                                                                                                    |                        |    |                   |             |                  |            |  |
| Next Step:                                | Next Step: Go to the "My Enrolment" tab                                         |                          |                                                          |                       |                                                            |                                                                                                    |                        |    |                   |             |                  |            |  |
| Applicati                                 | on:                                                                             |                          |                                                          |                       |                                                            |                                                                                                    |                        |    |                   |             |                  |            |  |
| Application Sta                           | atus                                                                            | Final                    | sed                                                      |                       |                                                            |                                                                                                    |                        |    |                   |             |                  |            |  |
| usion Da                                  | Date 04-Jun-2018                                                                |                          |                                                          |                       |                                                            |                                                                                                    |                        |    |                   |             |                  |            |  |
|                                           |                                                                                 |                          | Title                                                    |                       | Description                                                | on                                                                                                    |                        |    | Offer Status      | Information | Offer Lapse Date | Conditions |  |
| Respond to                                | o offer                                                                         |                          | FNS40215 - Certificate IV                                | in Bookkeeping        | Study Pe<br>Load Cat<br>Attendan<br>Study Mo<br>Preference | riod and Location: 2018 VE<br>egory: Part Time<br>ce Mode: Online or Electron<br>de: Default<br>ce: 1 | ET Jul Intake Hawthorn |    | Awaiting Response |             | 08-Jul-2018      | No         |  |

• Click Defer.

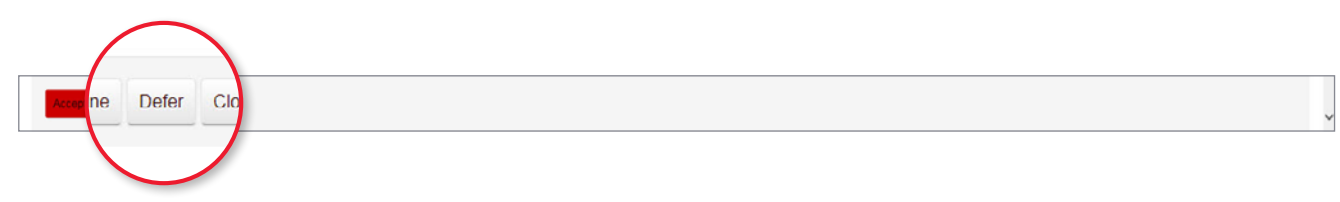

• Enter your deferral details (defer year and study period).

| Click Con | ntinue.                                     |
|-----------|---------------------------------------------|
| Continue  | o 'Offer Details' Return to Offers Overview |
|           |                                             |

A confirmation message will appear stating that your deferral has been successful.

#### NOTE:

If you have already accepted your offer and wish to defer, submit your request to <u>domadmit@swin.edu.au</u> If you are an international student, visit <u>our website</u> for assistance.

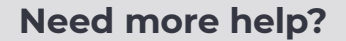

Contact the Future Student Enquiries team:

J 1300 794 628 (option 2)

offer@swinburne.edu.au